## Könyvtári dokumentumok vonalkóddal való ellátása és a Corvina IKR-ben történő rögzítés

## "Lépésről – lépésre"

- 1. CIRC indítása (Open VPN (szerverhez csatlakozás), majd CIRC ikon)
- 2. "Példányadatok" ikonjára kattintunk:

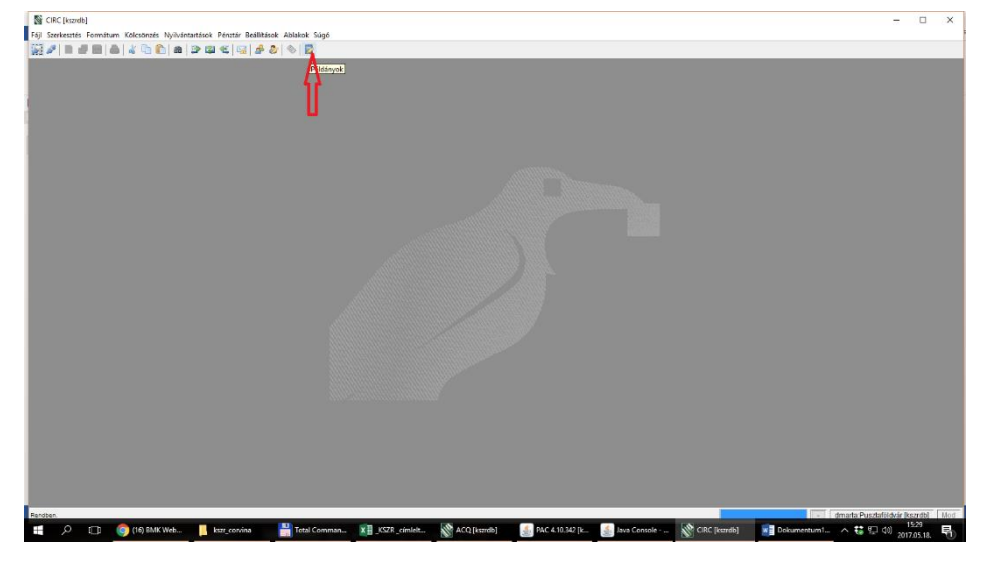

Kinyílik az "Példányok" ablak:

| 👹 CIRC [kszrdb] - Példányok                                                              |                                                                                                    | - 🗆 X                             |
|------------------------------------------------------------------------------------------|----------------------------------------------------------------------------------------------------|-----------------------------------|
| Fájl Szerkesztés Formátum Kölcsönzés Nyilvántartások Pénztár Beállítások Ablak           | tok Súgó                                                                                                    |                                   |
| <i>₽ ₽</i> □ <u>₽</u> ₩ ₩ 4 № <b>№</b> # ₽ ₩ ≪ ⊠ <i>₽</i> ₽ ♦                            |                                                                                                    |                                   |
| 🛃 Példányok                                                                              |                                                                                                    |                                   |
| Bibliográfikai adatok           Bibliól i           Sceraő :           Cim :             | Radi I Tani I Tani I Ta |                                   |
|                                                                                          | Si Vilaszon rekordoti X                                                                                                    |                                   |
| Pédryonádák<br>Verelőd Kölet for Lehar. Aktale. Raltar<br>Leftlad.<br>Isélada<br>Isélada | 6         Gani           Gani         -           Hold claim         -           Lebit claim         -           Lebit claim         -           Bab D 1         -           Samuel         -           Y Rendem         X Hopen                                                                                                    |                                   |
|                                                                                          |                                                                                                    |                                   |
|                                                                                          |                                                                                                    |                                   |
| Rendben.                                                                                 |                                                                                                    | dmarta:Pusztaföldvár [kszrdb] Mod |
| 📰 🔎 🔲 🎯 (16) BMK We 📙 kszr_corvina 📑 Total C                                             | amm. 👔 KSZR. címie 🐒 ACQ (kuzrdb) 🔄 PAC 4.10.342 🧕 Java Console 🐼 CBC (kuzrdb 🗃 Dokumentu 🛷 1 - Paint                                                                                                    | ^ 👯 🖾 (1) 15:34<br>2017.05.18. 😽  |

"Példányvonalkód"- hoz beírjuk a kezünkben lévő dokumentum leltári számát a település prefixével (!).
 (pl. Kardoskút esetében: a könyvben az állománybélyegzőben ezt látom: 4520 – ezt írom: Kkt4520 ;
 könyvben: K34 – írom: Kkt34, ha a könyvben azt látom, pl. hogy Kkt6099- akkor azzal most nincs dolgom)

| P 🗋 😅 🖼 😂 🖏 🛍 🚳 📾 🗠 🚳                                                                                                    |                                                                                                    |                                          |
|----------------------------------------------------------------------------------------------------|----------------------------------------------------------------------------------------------------|------------------------------------------|
|                                                                                                    |                                                                                                    |                                          |
| dányok                                                                                                    |                                                                                                    |                                          |
| Bibliografiai adatok<br>Bib Id :                                                                                                    | Vadó :                                                                                                    |                                          |
| Særző :                                                                                                    | Kiadás helye :                                                                                                    |                                          |
| Cin :                                                                                                    | Kadás éve :                                                                                                    |                                          |
|                                                                                                    | Sileszon rekordot!                                                                                                    |                                          |
| inyvonakódok<br>Vonakódok Kötet fiz Leiter ál                                                                                                    | te where Department of the second second secon |                                          |
| TOTAL COLLEGE IN                                                                                                    | Spend I Spend I                                                                                                    |                                          |
|                                                                                                    | Cin :                                                                                                    |                                          |
|                                                                                                    | Példányvonakód :                                                                                                    |                                          |
|                                                                                                    | Leitári szám i                                                                                                    |                                          |
|                                                                                                    | Aktualis jeitet :                                                                                                    |                                          |
|                                                                                                    | 86 ID :                                                                                                    |                                          |
|                                                                                                    | Saerző Cin Év Kiadó Bbl. 10                                                                                                    |                                          |
|                                                                                                    |                                                                                                    |                                          |
| ások Előjegyzések                                                                                                    |                                                                                                    |                                          |
| Kod Uatum                                                                                                    | Nev Ma                                                                                                    |                                          |
|                                                                                                    |                                                                                                    |                                          |
|                                                                                                    | ✓ Rendben X Mégsem                                                                                                    |                                          |
|                                                                                                    |                                                                                                    |                                          |
|                                                                                                    |                                                                                                    |                                          |
|                                                                                                    |                                                                                                    |                                          |
|                                                                                                    |                                                                                                    |                                          |
| 🔎 🗇 🌀 (16) BMK We 📙 ksz_convins                                                                                                    | 📰 Erstel Connu. 👔 JSSR., cinie 🕅 ACQ (bundi) 📑 PAC 410.342 🚮 Inea Consult 🚷 CBC (bundis 🚮 Detumenta 🏟 1- Fairt 🔨 🖏                                                                                                    | taföldvár ikszrdb<br>15:34<br>2017.05.11 |
| (C [kszrdb] - Péłdányok                                                                                                    |                                                                                                    |                                          |
| erkesztés Formátum Kölcsönzés Nyilvántartások Pénztár                                                                                                    | Beállitások Ablakok Súgó                                                                                                    |                                          |
|                                                                                                    |                                                                                                    |                                          |
| Bibliográfiai adatok                                                                                                    |                                                                                                    |                                          |
| Bib Id :                                                                                                    | Pada -                                                                                                    |                                          |
|                                                                                                    | 199001                                                                                                    |                                          |
| Særző :                                                                                                    | Kadés helye :                                                                                                    |                                          |
| Saerað :<br>Cim :                                                                                                    | Auda ére :                                                                                                    |                                          |
| Saeraō :<br>Cim :                                                                                                    | Nadia dhe :                                                                                                    |                                          |
| nyvonskádák<br>Vanskád Közet Év (***********************************                                                                                                    | Table Mer:                                                                                                    |                                          |
| Sorrði Cin :<br>Cin :<br>nyvoraliódok<br>Voraliódo Kotet Év Leit.sz. Al                                                                                                    | Nada free                                                                                                    |                                          |
| Sovraši Gin I Gin I Gin                                                                                                    | t Sala Yala                                                                                                    |                                          |
| nyvonálódák                                                                                                    | Nation Period                                                                                                    |                                          |
| nyonakida<br>Venakidi Kitet Ér Lekse A                                                                                                    | Nadk Per           Nadk Per           Nadk Per           Statk Per           Statk Per                                                                                                    |                                          |
| nyonaldda<br>Vwrahid Ystet fr Lehze Al                                                                                                    | t data here:                                                                                                    |                                          |
| nyonalóók<br>Venelőd fölet őr Leftez #                                                                                                    | Radit Ave:                                                                                                    |                                          |
| ryvouldód Kitet Öv Lekee a                                                                                                    | Sala Veje :                                                                                                    |                                          |
| leyonaldóð.                                                                                                    | Italia her         Italia her           Italia her         Italia her                                                                                                    |                                          |
| eryonaldels<br>wyonaldel Kolet for Letter A                                                                                                    | India hele:         India hele:           Viencom relatedet         X           Sanda (100)         Sanda (100)           Sanda (100)         Sanda (100)           Viencom (100)         Sanda (100)           Viencom (100)         Sanda (100)           Sanda (100)         Sanda (100)           Sanda (100)         Sanda (100)           Sanda (100)         Sanda (100)           Sanda (100)         Sanda (100)           Sanda (100)         Sanda (100)                                                                                                    |                                          |
| iny-oradódi<br>iny-oradódi<br>iny-o                           | Status Note:                                                                                                    |                                          |
| invoraldóli.<br>Verenkól Kölet őv Lehez Ar<br>Salat<br>Kód Dálum                                                                                                    | Todala Mer                                                                                                    |                                          |
| kryendelde Klant (r<br>Kryendeld Klant (r<br>Kryendeld Klant (r<br>Klant (r<br>Klant (r))                                                                                                    | Italia Materia           Italia Materia           Italia           Italia           Italia <t< td=""><td></td></t<>                                                                                                    |                                          |
| invoraldóð<br>invoraldóð<br>invora | Totals Not:       Totals Not:       Wassen reformed:       Status       Status                                                                                                    |                                          |
| Anyonaldók<br>Verenkőd Kölet és Lehez A<br>Sala<br>Kid Cálum<br>Sala                                                                                                    | Todala hale:       Todala hale:                                                                                                    |                                          |
| Arvendadda<br>Voranladd Note Co Lotter a<br>Sada Sada Salara<br>Sada Salara<br>Sada Salara                                                                                                    | Index Note:     Index Note:       Index Note:     Index Note:       Index Note: <td></td>                                                                                                    |                                          |
| ServiceAdda                                                                                                    | India here:       India here:       Statis are:       Introduction:       Nov       Konton:       Nov                                                                                                    |                                          |
| Aryonaldd 10me Cr Lehes A                                                                                                    | Todal hole:                                                                                                    |                                          |
| dad Colum                                                                                                    | India free:       India free:         India free:       India free:                                                                                                    |                                          |
| And<br>Rod Column<br>Rod Dilam<br>Rod Dilam<br>Rod Dilam<br>Rod Dilam<br>Rod Dilam<br>Rod Dilam                                                                                                    | Todak Net:                                                                                                    |                                          |
| Normalidi Start Cr Labor A                                                                                                    | India free:       India free:         India free:       India free:                                                                                                    |                                          |

Behozza a találatot:

A vonalkód alapján bekért találati listában kékkel azonnal kiemeli azt a példányt, amire kerestünk. A találatok között ott van még az összes - az adott címhez tartozó, más településekhez is tartozható - példány:

| the second second second second second                 | rvyiivantaitasok Penztar bealiitasok Abiakok Sugo                                              |                                                                                       |             |  |
|--------------------------------------------------------|------------------------------------------------------------------------------------------------|---------------------------------------------------------------------------------------|-------------|--|
| ·  🗀 🎲 🔚   😂   🐇 🍋 📭                                   | h 📾 🕩 🕮 🐔 😼 🕹 😓 🔂                                                                              |                                                                                       |             |  |
| tányok - bibKSZ00036764 KSZR                           |                                                                                                |                                                                                       |             |  |
|                                                        | Bibliográfiai adatok<br>Bibl I : bials200036/64 KS2R<br>Seeráñ :<br>Cin : CSODÁLATOS KARÁCSONY | Kadó e'e (Zarissa<br>Kadós e'e : [Bogytorizsa]<br>Kadós e'e : [2001]<br>Kadós :       |             |  |
| nyvonakódok<br>Vonakód Kötet É<br>Ger 13302<br>Köt5191 | Év Leit.sz. Akt.jeiz. Rakt.jeiz. Ideigi<br>Ger013302 C.76 gerend<br>Ab005191 C.76 kardon       | J. Ál.I. Teren Téma Tipus Köks-tipus<br>Sas gerendas k KOLCS<br>kut karduskut k kOLCS |             |  |
|                                                        |                                                                                                |                                                                                       | æ           |  |
|                                                        |                                                                                                |                                                                                       |             |  |
| árak                                                   | Bőlegyzések                                                                                    |                                                                                       | <b>&gt;</b> |  |
| Kód Dátum                                              | Név Kezdődátum                                                                                 | Végdátum Prioritás Hozzáférhető Szint                                                 |             |  |
| I                                                      |                                                                                                |                                                                                       | æ<br>0      |  |
|                                                        |                                                                                                |                                                                                       |             |  |
|                                                        |                                                                                                |                                                                                       |             |  |
|                                                        |                                                                                                |                                                                                       |             |  |

## Ha azt írja, hogy nincs találat, próbáljuk meg

- *leltári számra* való keresést: DE itt a település prefix és a leltári szám között "0"-k szerepelnek – annyi "0", hogy hat számjegyű legyen a leltári szám. (pl. Kardoskút példája: könyvben: 4520 – Leltári szám: Kkt004520)

PAC-ban megkeresni cím alapján (lehet, hogy elgépeltük a számokat, vagy rossz helyre kapcsoltuk) – Ha ilyen jellegű hibát találunk, tegyük félre a könyvet, javítani a Katalógusban (CAT) a BMK munkatársak javítanak.
 HA megtalálta, minden rendben:

<sup>4.</sup> Azonosítsuk be, hogy az van-e a kezünkben is amit a vonalkód alapján bekértünk 😊

## - cím, kiadás éve,

| Security Circlestreth - Példányok - bibKSZ00036764 KSZR                                                                                                    |                                                                                                    | - 🗆 X |
|----------------------------------------------------------------------------------------------------|----------------------------------------------------------------------------------------------------|-------|
| Fäll Szerkesztés Formátum Kölcsönzés Nuilvántartások Pénztér                                                                                                    | Beálltésok áblakok Súdó                                                                                                    |       |
|                                                                                                    | <u>A</u> 20   ⊗   12                                                                                                    |       |
| Példányok - bibKSZ00036764 KSZR                                                                                                    |                                                                                                    |       |
| Bibliográfial adatok<br>Bi dri jesztzozo<br>Sered i jesztzozo<br>Cie i jesztzokare                                                                                                    | 074 (528 6a6): Camaa<br>Cada hele: Paghanzad<br>39 644/53947 6a66 min: [200]<br>Cada:                                                                                                 |       |
| Vended         Open         6         Letter         84           1         Ger3302         Ger3302         Ger3302         2         6         3           2         Ger3107         Index0116         Index0116         1         6         1         1         1         1         1         1         1         1         1         1         1         1         1         1         1         1         1         1         1         1         1         1         1         1         1         1         1         1         1         1         1         1         1         1         1         1         1         1         1         1         1         1         1         1         1         1         1         1         1         1         1         1         1         1         1         1         1         1         1         1         1         1         1         1         1         1         1         1         1         1         1         1         1         1         1         1         1         1         1         1         1         1         1         1 | able Realized. Solidal. All. Term Term Term An Solida Real<br>C.W. perfection periodic<br>C.W. Lendonicki optimized in coloradaria<br>C.W. Lendonicki optimized in coloradaria<br>(2) |       |
| 2493bolt 050pcp16ek                                                                                                    | vér kostilátum Végdtum Prozifiéhető Sort                                                                                                    |       |
|                                                                                                    |                                                                                                    |       |

Ha rendben, a kékkel kiemelt sorra való két kattintással megnyitjuk a példányablakot:

| Scinc [kszrdb] - Példányok - bibKSZ000 | 36764 KSZR                                                                                                    |                                         |                                 |                |              |                    |                      | ) X        |
|----------------------------------------|----------------------------------------------------------------------------------------------------|-----------------------------------------|---------------------------------|----------------|--------------|--------------------|----------------------|------------|
| Fájl Szerkesztés Formátum Kölcsönzés I | Nyilvántartások Pénztár Beállítások Ablakok Súgó                                                                                                    |                                         |                                 |                |              |                    |                      |            |
| 🔊 🖉 🗋 🦉 🗃 🚔 🐇 🔁 🛍                      | 📾 🗈 🖾 🐔 🚰 🤌 🗞 📴                                                                                                    |                                         |                                 |                |              |                    |                      |            |
| Példányok - bibKSZ00036764 KSZR        |                                                                                                    |                                         |                                 |                |              |                    |                      |            |
|                                        | Bibliográfisi adatok<br>Bibliot : bibris200036764 KS2R<br>Szerző :<br>Cán I: CSODÁLATOS KARIÁCSORY                                                                                                    | Kiadó : Carissa<br>Ger 🎬 PÉLDÁNYVONALKI | Орок                            | ×              |              |                    |                      |            |
|                                        |                                                                                                    | Péklányvonalkód                         | 3kt5191                         |                |              |                    |                      |            |
| Példányvonakódok                       |                                                                                                    | Kötet :                                 |                                 |                |              |                    |                      |            |
| Vonakód Kötet Év                       | Left.sz. Akt.jelz. Rakt.jelz. Ideigi.l.                                                                                                    | e fv                                    |                                 |                |              |                    |                      |            |
| 2 Kit5191                              | Kkt005191 C 76 kardeskut                                                                                                    | Leitári szám                            | 494035101                       | 100            |              |                    |                      |            |
|                                        |                                                                                                    |                                         |                                 | - Alliner      |              |                    |                      |            |
|                                        |                                                                                                    | Axtuals jezet :                         |                                 |                |              |                    |                      |            |
|                                        |                                                                                                    | Rakt.jelz.                              | C 76                            |                |              |                    |                      |            |
| 1                                      |                                                                                                    | Kurrens lelöhely                        | kardoskut - Kardoskút           | <u>~</u>       |              |                    |                      |            |
|                                        |                                                                                                    | Állandó lelőhely                        | kardoskut - Kardoskút           | -              |              |                    |                      |            |
|                                        |                                                                                                    | Terem                                   | ×                               |                |              |                    |                      |            |
| د.                                     |                                                                                                    | Téma                                    |                                 | J              |              |                    |                      |            |
| Latitization                           | PERsecution                                                                                                    | Példánytípus                            | k - Thiske                      |                |              |                    |                      |            |
| Kid Dátum                              | Név Kezdiktát m Vézdá                                                                                                    | Koles tinus                             | KOLCS - Wień kolceonaie         |                |              |                    |                      |            |
|                                        |                                                                                                    | -                                       |                                 | -              |              |                    |                      |            |
|                                        |                                                                                                    |                                         |                                 | -              |              |                    |                      |            |
|                                        |                                                                                                    | Egyeb amezok :                          | Sekinat                         |                |              |                    |                      |            |
|                                        |                                                                                                    | RFID :                                  |                                 | -              |              |                    |                      |            |
|                                        | 8<br>8                                                                                                    |                                         | 🖌 Rendben 🗙 Mégsem              | _              |              |                    |                      |            |
|                                        |                                                                                                    |                                         |                                 |                |              |                    |                      |            |
|                                        |                                                                                                    |                                         |                                 |                |              |                    |                      |            |
|                                        |                                                                                                    |                                         |                                 |                |              |                    |                      |            |
| JavaPAC inditása Kis türelmet          | and the sector in the sector in the sector is a sector in the sector is a sector in the sector is a sector in the sector is a sector in the sector is a sector in the sector is a sector in the sector is a sector in the sector is a sector in the sector in the sector is a sector in the sector in the sector is a sector in the sector in the sector is a sector in the sector in the sector in the sector is a sector in the sector in the sect |                                         | N 100 Down D 1                  | 1 Inc. Country | S. cach      | - dmarta.Puszta    | advar (kezro<br>8/29 | boll   Med |
| 📇 💭 📋 🎯 Google - G                     | eogl 🚺 kszr_corvina 📑 Total Comman                                                                                                    | Java Console                            | ACQ [ks2rdb] We vonalkod - Word | Java Console   | CIRC [kurdb] | MC-4107HS [F V 👯 🖾 | 2017.05              | .19. 1     |

Itt kell a vonalkód beolvasásával javítani az "ideiglenes vonalkódot", és a könyv hátsó belső borítójára ragasztani ezt a vonalkódot.

| Inde Entrante Historice Historice Holden Abded Style<br>Piet - ARXXXXXXXXX C C C C C C C C C C C C C C C                                                                                                    |            |
|----------------------------------------------------------------------------------------------------|------------|
| Automatical     Normatical     Normatical       Automatical     Normatical     Normatical       Autom                                                                                                    |            |
| A Control No. Control No. Cont                                                                                                    |            |
| A Blam Provide Antalala Veginia                                                                                                    |            |
| Alanda kolar- y zendar. V redaktive i 2000 v redaktive i 2000 v redakt                                                                                                    |            |
| Circi: CooleAr003 GoldCOOM       Circi: Circle Ar0505 GoldCoom         Immediati: Circle: Ar0505 GoldCoom       Circle: Circle: Circle Ar0505 GoldCoom         A       Circle: Circle: C                                                                                                    |            |
| romadoda<br>wadoda Stelen do Letan Allayde datado Medica<br>wadoda Stelen do Letan Allayde datado Medica<br>wadoda Stele                                                                                                    |            |
| Allender Vereiner<br>Allender Vereiner<br>Allender Vere                                                                                                    |            |
| Operating       Control (Control (Contro) (Control (Control (C                                                                                                    |            |
| Alt:201     ROOTING     Charlen Lawin     Charlen Lawin       Alter Lawin     Charlen Lawin     Rooting Lawin     Rooting Lawin       Alter Lawin     Charlen Lawin     Rooting Lawin     Rooting Lawin       Alter Lawin     Rooting Lawin     Rooting Lawin     Rooting Lawin       Alter Lawin     Rooting Lawin     Rooting Lawin     Rooting Lawin       Alter Lawin     Rooting Lawin     Rooting Lawin     Rooting Lawin       Alter Lawin     Rooting Lawin     Rooting Lawin     Rooting Lawin       Alter Lawin     Rooting Lawin     Rooting Lawin     Rooting Lawin       Alter Lawin     Rooting Lawin     Rooting Lawin     Rooting Lawin       Alter Lawin     Rooting Lawin     Rooting Lawin     Rooting Lawin       Alter Lawin     Rooting Lawin     Rooting Lawin     Rooting Lawin       Alter Lawin     Rooting Lawin     Rooting Lawin     Rooting Lawin       Alter Lawin     Rooting Lawin     Rooting Lawin     Rooting Lawin       Alter Lawin     Rooting Lawin     Rooting Lawin     Rooting Lawin       Alter Lawin     Rooting Lawin     Rooting Lawin     Rooting Lawin       Alter Lawin     Rooting Lawin     Rooting Lawin     Rooting Lawin       Alter Lawin     Rooting Lawin     Rooting Lawin     Rooting Lawin <td></td>                                                                                                    |            |
| Alkada pitet :<br>Alkada pitet :<br>Alkada pitet :                                                                                   |            |
| A Dipopular.<br>A Dipopular.<br>B Dipopular.<br>B                                              |            |
| A Clarke Kilder, Weidelt Addit   Karress Kilder, Weidelt Addit  Karress Kilder, Weidelt Addit  Karress Kilder, Weidelt Addit  Karress Kilder, Karress Kilder, Weidelt  Karress Kilder, Karress Kilder, Weidelt  Karress Kilder, Karress Kilder, Weidelt  Karress Kilder, Karress Kilder, Karre                                                                                                    |            |
| A Clipty reliable to the second second secon                                                                                                    |            |
| A Bilgoprink Bilgoprink Bilgoprin                                                                                                    |            |
| A Cliptysiak<br>A Cliptysiak<br>A Cliptysiak<br>A Cliptysiak<br>Nev Restliktur Vejette<br>Cliptysiak<br>Cliptysiak |            |
| A Elipsyniawi<br>Sid Dahan Nev Gastilahan Vegata<br>a a a a a a a a a a a a a a a a a a a                                                                                                     |            |
| Nd Dâhn Nêv Rozdiâlan Vêşdêr<br>k; 20530<br>Cyvê ander<br>¥ Mapen                                                                                                    |            |
| Ar (205.50           Egylio drustik (24,041           WPD (           Id                                                                                                    |            |
| Cycle denotics   (#2)sta<br>  #905  <br>  # Rendern     Wigern                                                                                                    |            |
| vpi<br>                                                                                                    |            |
| .a. ✓ Anden X Hope                                                                                                    |            |
| A Mereken X Mereken                                                                                                    |            |
|                                                                                                    |            |
| sumb) - Pédányak - bak520001544 - K52R                                                                                                    | -          |
| estés Formátum Köksönzés Nýrlvintartások Pénztár Beállítások Ablakok Súgó                                                                                                    |            |
| ○ 월 월 월 4 월 2 월 4 월 2 월 4 월 2 월 4 월 2 월 4 월 2 월 4 월 2 월 4 월 2 월 4 월 2 월 4 월 4                                                                                                    |            |
| yek-bek/20006/64 K2R                                                                                                    |            |
| Bibliográfai datuk<br>Bibliográfai Jaczoni XA: K122 Piedi Grama                                                                                                    |            |
| Seen5 : British Seen5 : British Seen5 : Britis                                                                                                    |            |
| clin : CODALATOS KAULCSONY IN                                                                                                    |            |
| Pédámyvenakkół: 1550005002                                                                                                    |            |
| Notet:                                                                                                    |            |
| Vonakód Kötet Ev Leit.sz. Akt.jelz. Rakt.jelz. Idegil.                                                                                                    |            |
| Ger 13302 Ger 013302 C 76 gerendas ge                                                                                                    |            |
| Get 1332         Get 1332         C.76         gendan         ge         D*1           151000630071         V85005310         C.76         kandutut         ku         Letkin szám:         (M001391)                                                                                                    |            |
| Ger 1302         Ger 13322         C. 7k         genedas         g         Dr.           510000-5009         NK005191         C. 7k         Kardinuut         E         Cabita statis         5000191           Altualis plort:                                                                                                    |            |
| Ger 1302         Ger 13322         C.78         generals         gi           \$1530000.5807         R005191         C.78         kardwald         bit           Attacks yets:         Restrict and yets:         Restrict and yets:         Restrict and yets:                                                                                                    |            |
| Ger 102         Ger 102         C.N.         gerende         P           0100003079         6005101         C.N.         6005091           Atland sport         6005091         Atland sport         5005091           Atland sport         700         6005091         Atland sport         5005091           Reference Modeling to Model         C.R.         Factor Advance         5005091                                                                                                    |            |
| Ger (332)         Ger (3322)         C. N         geneties         pi           100000-50079         96001910         C. N         64054 addm         9600191           40x440 percent         Kathan salem         6900191         44x440 percent           Kathan salem         Stational adm         50           Altanda percent         Kathan salem         69           Altanda percent         Kathan salem         60                                                                                                    |            |
| Ger (1302)         Ger (1302)         C. N.         gerende         g           B10000-50079         66051930         C. N.         kardiskill         50001931           AltaLis póst:         A         Rarrens Mollay:         Solidat - Carbainit         U           Rarrens Mollay:         Valuet.         Valuet.         Valuet.         Valuet.           Katalis póst:         Valuet.         Valuet.         Valuet.         Valuet.                                                                                                    |            |
| Ger 1302     Ger 1302     C.N. gerender op<br>stadsstadt     G       Stadsstadt     G.N. stadsstadt     G       Stadsstadt     G.N. stadsstadt     G       Stadsstadt     G     Stadsstadt       Stadsstadt     G     Stadsstadt       Versite     G     Stadsstadt       Stadsstadt     G     Stadsstadt       Versite     Ger 1     G       Versite     Versite     Versite       Versite     Versite     Versite                                                                                                    |            |
| Ger 1302         Ger 1302         C. N.         gerede         p           B1000050079         NG050101         C. N.         Kodikali K. 1           Alexander Leiner Leine                                                                                                    |            |
| Ger 1302         C. N. gerender op<br>10000053079         Ph.           10000053079         HKS1000         C. N. Kontinue         Ph.           Altanda Johney         C. N. Kontinue         Ph.         Ph.           Altanda Johney         C. N. Kontinue         Ph.         Ph.           Altanda Johney         C. N. Kontinue         Ph.         Ph.           Altanda Johney         Kontinue         Ph.         Ph.           Altanda Johney         Kontinue         Ph.         Ph.           Altanda Johney         Kontinue         Ph.         Ph.           Altanda Johney         Kontinue         Ph.         Ph.           Altanda Johney         Kontinue         Ph.         Ph.           Altanda Johney         Kontinue         Ph.         Ph.           Altanda Johney         Kontinue         Ph.         Ph.           Altanda Johney         Kontinue         Ph.         Ph.           Altanda Johney         Kontinue         Wontinue         Ph.           Altanda Johney         Kontinue         Wontinue         Ph.           Altanda Johney         Kontinue         Wontinue         Ph.           Altanda Johney         Kontinue         Wontinue         W                                                                                                    |            |
| Ger 1302         Ger 1302         C.N.         ger color         Dir           SixxXXXXXV         GLOB         GLOB         SixXXXXVX         GLOB         SixXXXXVX           A         Ellipsyntexit         Foundational         SixXXXXXVX         Vir         Vir           A         Ellipsyntexit         Foundational         Vir         Vir         Vir           A         Ellipsyntexit         Foundational         Vir         Vir         Vir           A         Ellipsyntexit         Foundational         Vir         Vir         Vir           A         Ellipsyntexit         Foundational         Vir         Vir         Vir           A         Ellipsyntexit         Foundational         Vir         Vir         Vir           A         Ellipsyntexit         Foundational         Vir         Vir         Vir           A         Ellipsyntexit         Foundational         Vir         Vir         Vir         Vir           A         Ellipsyntexit         Foundational         Vir         Vir         Vir         Vir           A         Ellipsyntexit         Foundational         Vir         Vir         Vir         Vir           A         Ellips                                                                                                    |            |
| Ger 1302         C.N.         gerender         P           Status Salet         Ger 1302         C.N.         gerender         P           Status Salet         Ger 1302         C.N.         gerender         P           Status Salet         Ger 1302         C.N.         gerender         P           Status Salet         Ger 1302         C.N.         gerender         P           Status Salet         Status Salet         Status Salet         Status Salet         Status Salet           A         Ellipsyndrek         Texes         V         V         V           Gel Datum         Nev         Kastistatum         Vigtistat         Status Salet         V           Vision         Nev         Kastistatum         Vision         Vision         Vision           Gel Datum         Nev         Kastistam         Vision         Vision         Vision           Gel Datum         Nev         Kastistam         Vision         Vision         Vision                                                                                                    |            |
| de:1332         C.N.         operating of the state state in the state state in the state state state state in the state state                                                                                                    |            |
| Ger 1322         C.N.         operative         P           133000-00071         GED 3132         C.N.         operative         P           133000-00071         GED 3132         C.N.         operative         P           All of the first operative         Generative         F         F         F           All of the first operative         Generative         Generative         F         F           All of the first operative         Generative         Generative         F         F           All of the first operative         F         Generative         F         F           All of the first operative         F         F         Generative         F           All of the first operative         F         F         F         F           All of the first operative         F         F         F         F           All of the first operative         F         F         F         F         F           All of the first operative         F         F         F         F         F         F           All of the first operative         F         F         F         F         F         F           All of the first operative         F         F                                                                                                    |            |
| Ger 1332         Ger 1332         C. Xii         ger refer         D           100005007         10005171         C. Xii         go 2000         H           100005007         10005171         C. Xii         go 2000         H           A         Clipsystem         For antidata         Totalidata         Total           M         Clipsystem         For antidata         Total         Total           M         For antidata         Total         Total         Total           For antidata         For antidata         Total         Total         Total           A         Clipsystem         For antidata         Total         Total         Total           For antidata         For antidata         For antidata         Total         Total         Total           For antidata         For antidata         For antidata         Total         For antidata         Total           For antidata         For antidata         For antidata         For antidata         For antidata         For antidata         For antidata           For antidata         For antidata         For antidata         For antidata         For antidata         For antidata         For antidata           For antidata         For antidata                                                                                                    |            |
| Ger 1332       Ger 1332       C.W. operation of 100000000000000000000000000000000000                                                                                                    |            |
| Ger 1332       Ger 1332       C 20       ger context       P         101000-000101       Ger 200001       C 20       Ger 200001         4       Opportation       Mode       Text       Upportation         64       Opportation       Mode       Text       Upportation         64       Opportation       Mode       Text       Upportation         64       Opportation       Mode       Text       Upportation         64       DAta       Mode       Text       Upportation         64       DAta       Text       Upportation       Weighting         65       DAta       Text       Text       Upportation         66       DAta       Text       Text       Text         67       Text       Text       Text       Text         68       DAta       Text       Text       Text         69       Text       Text       Text       Text         68       Text       Text       Text       Text         69       Text       Text       Text       Text         69       Text       Text       Text       Text         70       Text       Text <td></td>                                                                                                    |            |
| Gr 1332       Ge 11320       C 76       ge refere       P         B3.000-00.0101       6050391       C 76       Ge refere       C         Adam       Gipoyninod       Ge refere       C       F         Adam       Gipoyninod       F       C       F         Rold       New       Rescitization       Vegitation       Vegitation       Vegitation         Adam       F       Rescitization       Vegitation       Vegitation       Vegitation       Vegitation       Vegitation         Rold       F       Rescitization       Vegitation       Vegitation       Vegitation       Vegitation       Vegitation         Rold       F       Rescitization       Vegitation       Vegitation                                                                                                    |            |
| Ger 1322       C.R. overder of 1322       D.         Istocological (March 1)       Galarian (March 1)       Galarian (March 1)         Allan (March 1)       Galarian (March 1)       Galarian (March 1)         Allan (March 1)       Galarian (March 1)       Galarian (March 1)         Ger 2010       New feedlaten (March 1)       Galarian (March 1)         Allan (March 1)       New feedlaten (March 1)       Galarian (March 1)         Ger 2010       New feedlaten (March 1)       Galarian (March 1)         Galarian (March 1)       New feedlaten (March 1)       Galarian (March 1)         Galarian (March 1)       New feedlaten (March 1)       Galarian (March 1)         Galarian (March 1)       New feedlaten (March 1)       Galarian (March 1)         Galarian (March 1)       New feedlaten (March 1)       Galarian (March 1)         Galarian (March 1)       New feedlaten (March 1)       Galarian (March 1)         Galarian (March 1)       New feedlaten (March 1)       Galarian (March 1)         Galarian (March 1)       New feedlaten (March 1)       Galarian (March 1)         Galarian (March 1)       New feedlaten (March 1)       Galarian (March 1)         Galarian (March 1)       New feedlaten (March 1)       Galarian (March 1)         Galarian (March 1)       New feedlaten (March 1)                                                                                                    |            |
| @#1322       C.R. overlage       D         13000-00017       4806101       C.R. overlage         #       C.R. overlage       Hubble overlage         #       C.R. overlage       Hubble overlage         #       C.R. overlage       Hubble overlage         #       C.R. overlage       Hubble overlage         #       C.R. overlage       Hubble overlage         #       C.R. overlage       Hubble overlage         #       C.R. overlage       Hubble overlage         #       C.R. overlage       Hubble overlage         #       C.R. overlage       Hubble overlage         #       C.R. overlage       Hubble overlage         #       C.R. overlage       Hubble overlage         #       C.R. overlage       Hubble overlage         #       C.R. overlage       Hubble overlage         #       C.R. overlage       Hubble overlage         #       S.R. overlage       Hubble overlage         #       S.R. overlage       Hubble overlage         #       Hubble overlage       Hubble overlage         #       Hubble overlage       Hubble overlage         #       Hubble overlage       Hubble overlage                                                                                                    | Nová Ikszo |

Itt ellenőrizzünk még a raktári jelzet helyességét. Ha a kezünkben lévő könyvön nem ezt látom, akkor javítani kell a könyvön lévő címkén. Ha nem vagyunk biztosak a rajtári jel helyességében, nyissuk meg a PAC-ban a leírást és nézzük meg ott is. Lehet, hogy eltérő raktári jelet látunk, katalógusban. és itt, a példányadatoknál – ezt javítani kell) A katalógusban való módosításhoz keressük meg a BMK munkatársát. (<u>darida.marta@bmk.hu</u>).

| CIRC Berrdbl - Példársok - bibKSZ | 0036764 KSZR                                      | -                                                                                                    |           |
|-----------------------------------|---------------------------------------------------|----------------------------------------------------------------------------------------------------|-----------|
| il Szerkesztés Formátum Kölcsönzé | s Nulvántartások Pénztár Beállítások Ablakok Súgó |                                                                                                    |           |
| ,<br>, 21 D 10 10 10 10 12 10 1   | n n > = < < = + > < = =                           |                                                                                                    |           |
| Példányok - bibKSZ00036764 KSZR   |                                                   |                                                                                                    |           |
|                                   | Riddener (fini e de te b                          |                                                                                                    |           |
|                                   | Bb Id + bbsS200036264 KS2R                        | Kaddy Carina                                                                                                    |           |
|                                   | Saeraō :                                          | Ker 📓 PÉLDÁNIVONALKÓDOK X                                                                                                    |           |
|                                   | Cim : CSODÁLATOS KARÁCSONY                        |                                                                                                    |           |
|                                   |                                                   | Přídányvonalkód: (15170772007)                                                                                                    |           |
| Példányyonalkódok                 |                                                   |                                                                                                    |           |
| Vonakód Kötet                     | Év Leit.sz. Akt.ielz. Rakt.ielz. Ideiol.i.        | Kolet :                                                                                                    |           |
| 1 Ger 13302                       | Ger013302 C 76 gerendas                           | e fr:                                                                                                    |           |
| 2 1313000020071                   | C /6 Karoosut                                     | Leltári szám : Kdt05191                                                                                                    |           |
|                                   |                                                   | Altuális jelzet :                                                                                                    |           |
|                                   |                                                   | Rakt. Jac : C 76                                                                                                    |           |
|                                   |                                                   | Kurrens lelőhely : kardoslut - Kardoslut                                                                                                    |           |
|                                   |                                                   | final bills do produce and the                                                                                                    |           |
|                                   |                                                   |                                                                                                    |           |
|                                   |                                                   | Terem :                                                                                                    |           |
| <                                 |                                                   | Téna :                                                                                                    |           |
| Letitások                         | Előjegyzések                                      | Péklánytípu (; k - 11)úság                                                                                                    |           |
| Kód Dátum                         | Név Kezdődátum Végd                               | jdátur Kölcs típus : KOLCS - Külső kölcsönzés 🤍                                                                                                    |           |
|                                   |                                                   | År : 2095.00                                                                                                    |           |
|                                   |                                                   | Fowlb almentik : 168.851                                                                                                    |           |
|                                   |                                                   |                                                                                                    |           |
|                                   |                                                   | HOTEL 1                                                                                                    |           |
|                                   |                                                   | Af Benthen                                                                                                    |           |
|                                   |                                                   |                                                                                                    |           |
|                                   |                                                   |                                                                                                    |           |
|                                   |                                                   |                                                                                                    |           |
|                                   |                                                   |                                                                                                    |           |
|                                   |                                                   |                                                                                                    |           |
|                                   |                                                   | denote Duratellite                                                                                                    | Bear (b)  |
| 0 (T) 🙆 Gazata                    | . Ga 📃 have can ins 🛄 Tetal Comm                  | - Innara Pussadovan                                                                                                    | 845       |
| po c_p Google                     | Total Commu                                       | Machine Machine Marken Marken Marke | 17.05.19. |

"Renben" gombbal vagy enterrel jóváhagyjuk a módosítást, majd fenti menüsorban "Mentéssel" mentünk.

| CIRC [kszrdb] - Példányok - bibKSZ00030              | 764 KSZR                                       |                    |                          |                  |                        |               |                                | ×   |
|------------------------------------------------------|------------------------------------------------|--------------------|--------------------------|------------------|------------------------|---------------|--------------------------------|-----|
| Fájl Szerkesztés Formátum Kölcsönzés Ny              | ilvántartások Pénztár Beállítások Ablakok Sügó |                    |                          |                  |                        |               |                                |     |
| 🖉 🍠 🗅 🦉 🗒 🚔 🐇 🛍 🗎                                    | a 📴 🕮 🐔 🚰 🍰 😓 😓                                |                    |                          |                  |                        |               |                                |     |
| Példányok - bib \$200036764 KSZR                     |                                                |                    |                          | 0 22             |                        |               |                                |     |
| 1 11                                                 | Bibliográfiai adatok                           |                    |                          |                  |                        |               |                                |     |
| U U                                                  | Bb Id : bbKS200036764 KS2R                     | Kiadó : Canissa    |                          |                  |                        |               |                                |     |
| 1                                                    | Szerző : Kias                                  | PÉLDÁNYVONALKÓ     | DOK                      | ×                |                        |               |                                |     |
|                                                      | Cim : CSODÁLATOS KARÁCSONY KO                  |                    |                          |                  |                        |               |                                |     |
|                                                      |                                                | Péklányvonalkód :  | 1513000628877            |                  |                        |               |                                |     |
| Példányvonalkódok                                    |                                                | Kötet -            |                          | _                |                        |               |                                |     |
| Vonalkód Kötet Év                                    | Lelt.sz. Akt.jelz. Rakt.jelz. IdeigI.I.        |                    |                          | _                |                        |               |                                |     |
| 1 Ger13302 2 1513000528871                           | Ger013302 C 76 gerendas ge<br>Kardoslut ka     | EV:                |                          |                  |                        |               |                                |     |
| 2 272300020072                                       |                                                | Leltári szám :     | Kkt005191                |                  |                        |               |                                |     |
|                                                      |                                                | Aktuális jelzet :  |                          |                  |                        |               |                                |     |
|                                                      |                                                | Rakt.jelz. :       | C 76                     |                  |                        |               |                                |     |
|                                                      |                                                | Kurrens lelőhely : | kardoskut - Kardoskút    | ~                |                        |               |                                |     |
|                                                      |                                                | Állandó lekkhely - | kardodu t - Kardodu't    |                  |                        |               |                                |     |
|                                                      |                                                |                    |                          |                  |                        |               |                                |     |
|                                                      |                                                | Tereffi :          | ×                        |                  |                        |               |                                |     |
| <u>د</u>                                             |                                                | Téma :             |                          | ~                |                        |               |                                |     |
| Letitások                                            | Előjegyzések                                   | Példánytípus :     | k - Ifjúsági             | ~                |                        |               |                                |     |
| Kid Dátum                                            | Név Kezdődátum Végdátur                        | Kölcs.tipus :      | KOLCS - Külső kölcsönzés | ~                |                        |               |                                |     |
|                                                      |                                                | kr :               | 2095.00                  |                  |                        |               |                                |     |
|                                                      |                                                | Equily simerally : | ALD 85.4                 |                  |                        |               |                                |     |
|                                                      |                                                | cy) co concern     | Andrea                   |                  |                        |               |                                |     |
|                                                      |                                                | RP1D 1             |                          |                  |                        |               |                                |     |
|                                                      |                                                |                    | d Dandam 🖌 Minum         |                  |                        |               |                                |     |
|                                                      |                                                |                    | A negoti                 |                  |                        |               |                                |     |
| -                                                    |                                                |                    | 17                       |                  |                        |               |                                |     |
|                                                      |                                                |                    | •                        |                  |                        |               |                                |     |
|                                                      |                                                |                    |                          |                  |                        |               |                                |     |
|                                                      |                                                |                    |                          |                  |                        |               |                                |     |
|                                                      |                                                |                    |                          |                  |                        |               |                                |     |
|                                                      |                                                |                    |                          |                  |                        | - dmart       | Pusztafóldvár (kszrdb)<br>8:45 | Mod |
| بې ( <u>C) (C) (C) (C) (C) (C) (C) (C) (C) (C) (</u> | kszr_corvina 📸 Total Comm 🔬 Java Con           | sole_ ACQ [ksi     | rdb] 🔟 vonalkod 🔬 Jav    | a Console 🕅 CiRC | [kszrdb 🔬 PAC 4.10.342 | 👰 9 - Paint 🔨 | au 2017.05.18                  | 0   |
|                                                      |                                                |                    |                          | -                |                        |               |                                |     |

Jöhet a következő©